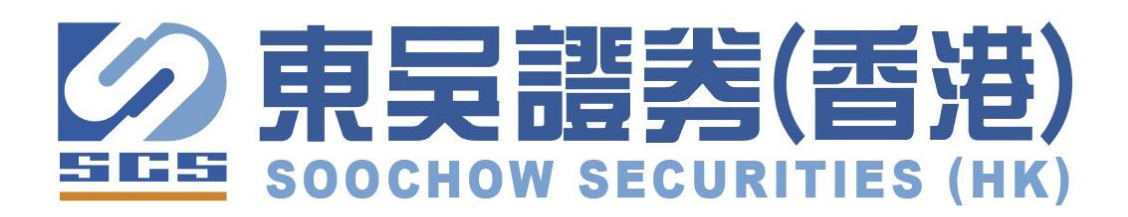

期貨及股票期權雙重認證使用手冊

# <u>目錄</u>

| 1. | 版本要求   | P.3  |
|----|--------|------|
| 2. | 注意事項   | P.3  |
| 3. | 登入     | P.3  |
| 4. | 登出     | P.8  |
| 5. | 管理登記裝置 | P.9  |
| 6. | 手機版使用  | P.10 |
| 7. | 聯絡我們   | P.12 |
| 8. | 常見問題   | o.13 |

#### 1. 版本要求

為使客戶能更有效率地使用此網上交易系統,本公司建議客戶必須安裝最新版本 或符合以下要求:

電腦版本必須是 R8.75.9 或以上

手機版本(只適用於期貨) 蘋果版 IOS 10.23.5 或以上 安卓版 Android 11.4.4 或以上

#### 2. 注意事項

為避免客戶的互聯網交易戶口被擅用,客戶必須確保自己的登入號碼及私人密碼 保密,更不應向第三者透露這些資料。另外,當客戶要離開此交易系統,請緊記 登出。

## **3**. <u>登入</u>

當進入東吳證券(期貨或股票期權)電腦版後,會出現以下主版 (見附圖)。

| SPSystem R8.75.9 [NOT LOGGED IN]                  | SPSystem R8.75.9 [NOT LOGGED IN]                        |
|---------------------------------------------------|---------------------------------------------------------|
| File Help                                         | File Help                                               |
| 😗 SSL Login                                       | SSL Login                                               |
| EN English 繁 中文繁體 簡 笢恅潠极                          | EN English 繁中文繁體 簡 笢恅潠极                                 |
| Profile Futures                                   | Profile Stock Options                                   |
| Host 113.28.187.210                               | Proxy Host 113.28.187.209                               |
| 2nd Host                                          | Port 80 2nd Host Port 80                                |
| 3rd Host                                          | 3rd Host                                                |
| User Id SP417 🔽 Save U                            | Iser Id User Id SP417 🔽 Save User Id                    |
| Password                                          | Password                                                |
| Powered by Sharp Point Ltd. [www.sharppoint.com.h | nk] Powered by Sharp Point Ltd. [www.sharppoint.com.hk] |
| 期貨網域: 113.28.187.210                              | 股票期權網域: 113.28.187.209                                  |

輸入客戶的賬戶號碼及密碼,然後螢幕上的隨機鍵盤便會彈出(見附圖)。

| Two Factor Authentication |                  |        |  |       |       |    |  |
|---------------------------|------------------|--------|--|-------|-------|----|--|
| Enter Authen              | tication Co      | de     |  | 輸人認證碼 |       |    |  |
| 0                         | 7                | 2      |  | 3     | 1     | 0  |  |
| 6                         | 8                | 5      |  | 4     | 7     | 2  |  |
| 1                         | 9                | 4      |  | 6     | 8     | 9  |  |
|                           | 3                | <      |  |       | 5     | <  |  |
| Resend                    | Authentication ( | Code   |  |       | 重發認證研 | Ë  |  |
| Confirm                   |                  | Cancel |  | 確認    |       | 取消 |  |

客戶會立刻同時收到一次性的驗證碼短訊及電郵(有效時間為5分鐘)

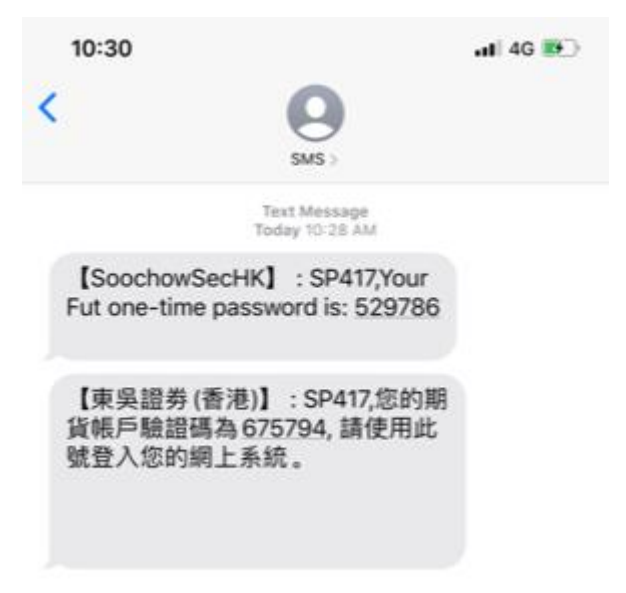

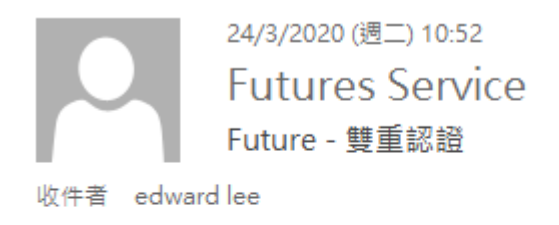

## 戶口:SP417 雙重認證:630040

### 注意:有時候此郵件可能會當成垃圾郵件移至垃圾郵件資料夾

| 😚 SSL Login                                                                                                    | ×                                                                                                    | SSL保密量                                                                                                    | λ                                                                                                    | 23                                                                                                    |
|----------------------------------------------------------------------------------------------------|----------------------------------------------------------------------------------------------------|----------------------------------------------------------------------------------------------------|----------------------------------------------------------------------------------------------------|----------------------------------------------------------------------------------------------------|
| EN English 繁中文繁體 簡 笢恅潠极                                                                                                    |                                                                                                    | EN English                                                                                                    | 第 中文繁體 願 饒佬                                                                                                    | 潤极                                                                                                    |
| Profile UAT Futures                                                                                                    | •                                                                                                    | 登入崩檔                                                                                                    | UAT Futures                                                                                                    | •                                                                                                    |
| Host 172.17.20.11                                                                                                    | Proxy                                                                                                    | 網城                                                                                                    | 118.143.12.101                                                                                                    | F Proxy                                                                                                    |
| 2nd Host                                                                                                    | Dotional)                                                                                                    | 次網域                                                                                                    | [                                                                                                    | 回留空」「連接埠80                                                                                                    |
| 3rd Host                                                                                                    | (                                                                                                    | 第三網域                                                                                                    | [                                                                                                    |                                                                                                    |
| UserId SP417                                                                                                    | 🔽 Save User Id                                                                                                    | 使用者                                                                                                    | SP417                                                                                                    | ▶ 保存用戶名                                                                                                    |
| Password                                                                                                    |                                                                                                    | 密碼                                                                                                    | [                                                                                                    |                                                                                                    |
| Powered by Sharp Point Ltd. [www.shar                                                                                                    | rppoint.com.hk]                                                                                                    | Po                                                                                                    | wered by Sharp Point Ltd. [w                                                                                                    | ww.sharppoint.com.hk]                                                                                                    |
| Disclaimer I have reviewed and confirm the accuracy before entering it, and I hereby undertake that my in information supplied by me in connection therewith a agree to indemnify you on demand for any losses, de expenses or claims which you may suffer arising fron instructions or information I have given through or in service. I instruct you to execute my instructions w Auto Re-login Execute Login Execute Login Execute Login | y of my instruction<br>structions and all<br>amages, costs<br>n your reliance on the<br>connection with this<br>ithout further reference | 免責費<br>本人研究<br>時間<br>一次<br>一次<br>一次<br>一次<br>一定<br>一定<br>一定<br>一定<br>一定<br>一部<br>一定<br>一部<br>一次<br>一次<br>一次<br>一次<br>一次<br>一次<br>一次<br>一次<br>一次<br>一次<br>一次<br>一次<br>一次 | 288指示前已要核其內容<br>288指示前已要核其內容<br>24種種。本人間電。給予之<br>24種種。有關之线。但給予之改<br>28時之間。前一次的一個<br>28時之間。<br>28日,如常<br>28日,如常<br>28日,如常<br>28日,如常<br>28日,如常<br>28日,<br>28日,<br>28日,<br>28日,<br>28日,<br>28日,<br>28日,<br>28日,<br>28日,<br>28日,<br>28日,<br>28日,<br>28日,<br>28日,<br>28日,<br>28日,<br>28日,<br>28日,<br>28日,<br>28日,<br>28日,<br>28日,<br>28日<br>29日<br>29日<br>29日<br>29日<br>20日<br>20日<br>20日<br>20日<br>20日<br>20日<br>20日<br>20 | · 並藉認其進確無」<br>· 並藉認其進確無」<br>· 並藉認其進確無」<br>· 如我<br>· 如我<br>· 如我<br>· 如我<br>· 如我<br>· 如我<br>· 如我<br>· 如我<br>· 如我<br>· 如我<br>· · · · · · · · · · · · · · · · · · · |

如客戶沒有在5分鐘內輸入,隨機鍵盤便會消失。客戶需要從新輸入客戶的賬戶 號碼及密碼。

| Two Factor Authentic                                                                                           | ation                      | X      |  | 雙重認證                       |       | 23     |
|----------------------------------------------------------------------------------------------------|----------------------------|--------|--|----------------------------|-------|--------|
| New Device! Authentication Code<br>has been sent to your trusted<br>device (valid for 5 mins)<br>Please input: |                            |        |  | 新裝置! 認證<br>(5分鐘有效)<br>讃輸人: | 碼已發送  | 到受信任裝置 |
| Enter Authentication Code                                                                                      |                            |        |  | 輸人認證碼                      |       |        |
| 0                                                                                                    | 3                          | 8      |  | 8                          | 0     | 9      |
| 5                                                                                                    | 1                          | 4      |  | 6                          | 3     | 7      |
| 7                                                                                                    | 6                          | 9      |  | 4                          | 1     | 5      |
|                                                                                                    | 2                          | <      |  |                            | 2     | <      |
| Resend                                                                                                    | Resend Authentication Code |        |  |                            | 重發認證碼 | ]      |
| Confirm                                                                                                    |                            | Cancel |  | 確認                         |       | 取消     |

如客戶想重新發送驗證碼,可以按下(重發認證碼)

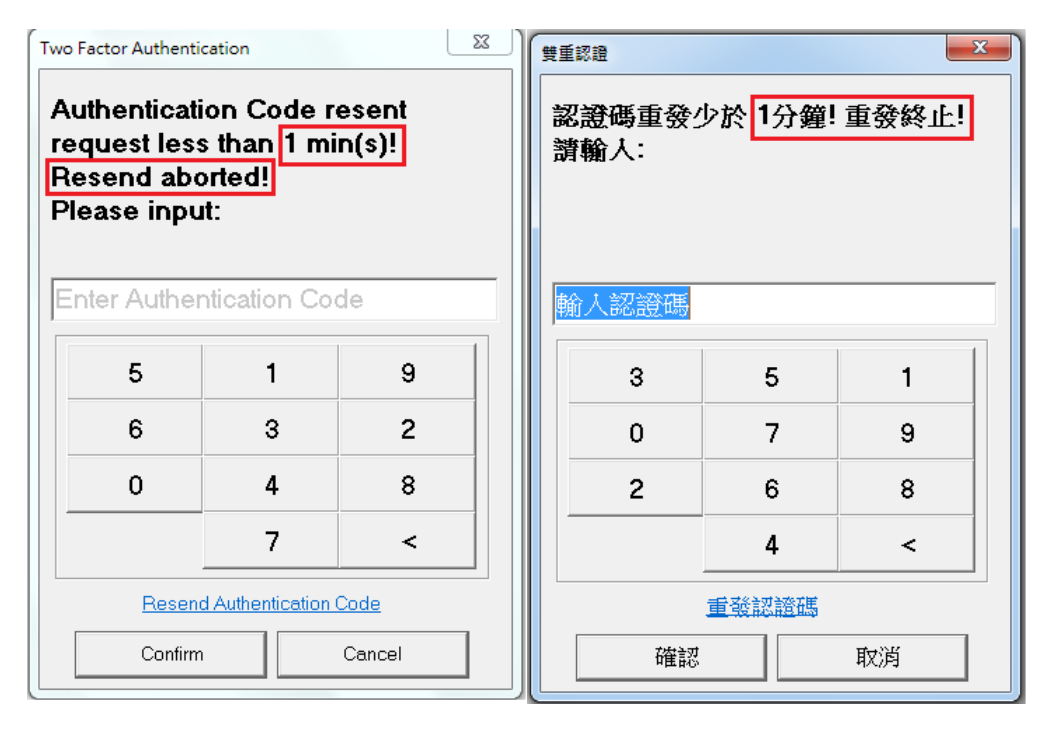

注意:當驗證碼發出後,如在1分鐘內重發,系統會中止發送,需要重發驗證碼 等候時間為1分鐘。

| Two Factor Authentic<br>New Device<br>has been se<br>device (valio<br>Please input | ation<br>! Authentic<br>Int to your<br>I for 5 min<br>I: | eation Code<br>trusted<br>s) | e | <sup>費重認證</sup><br>新裝置!認詞<br>(5分鐘有效<br>讃輸人: | 登碼已發送<br>) | 到受信任裝置 |
|------------------------------------------------------------------------------------|----------------------------------------------------------|------------------------------|---|---------------------------------------------|------------|--------|
| *****                                                                              |                                                          |                              |   | ****                                        |            |        |
| 9                                                                                  | 9 3 0                                                    |                              |   | 3                                           | 1          | 0      |
| 4                                                                                  | 8                                                        | 2                            |   | 4                                           | 7          | 2      |
| 1                                                                                  | 7                                                        | 5                            |   | 6                                           | 8          | 9      |
|                                                                                    | 6                                                        | <                            |   |                                             | 5          | <      |
| Resend Authentication Code                                                         |                                                          |                              |   |                                             |            |        |
| Confirm                                                                            |                                                          | Cancel                       |   | 確認取消                                        |            |        |

輸入驗證碼後,並按下(確認),便可進入網上交易。

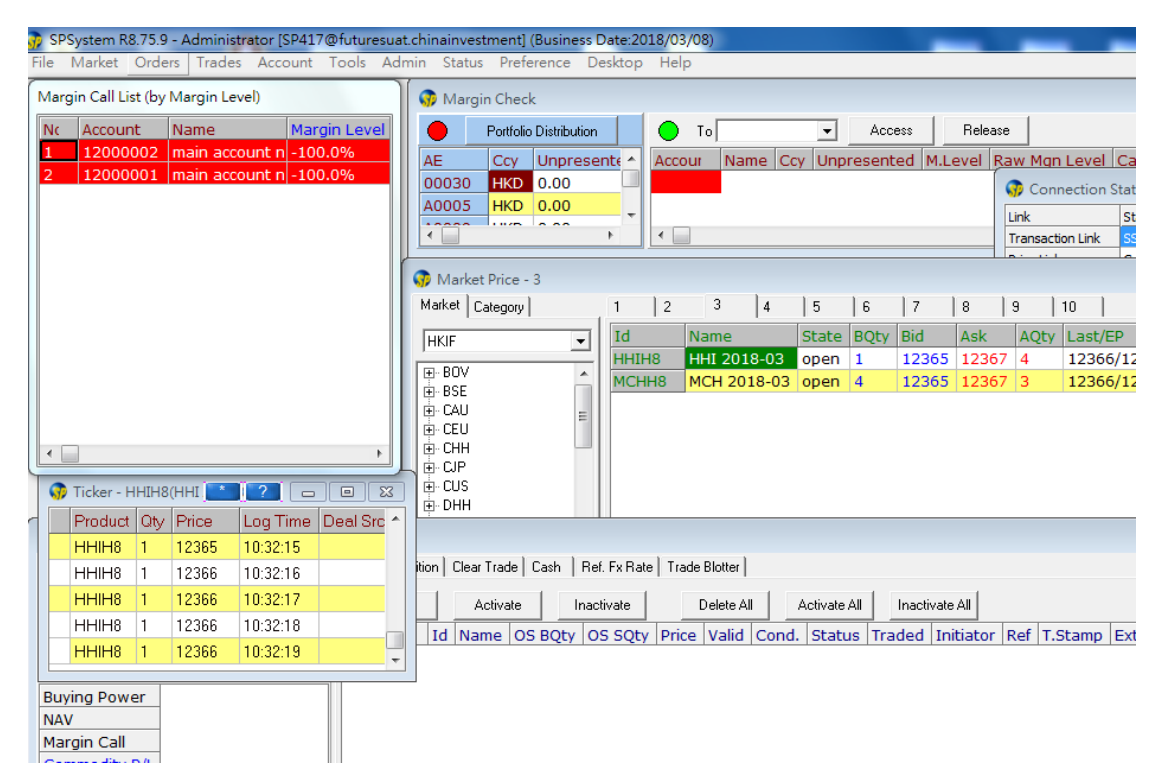

登入成功!當此電腦或手機裝置成功登錄後,系統便會記下此裝置,而用戶下次 再登入時便不會再看見隨機鍵盤,及不會接收到驗證碼短訊及電郵。

#### **4**. <u>登出</u>

基於保安理由,系統使用後,客户應登出系統。客户只需於系統 左上方點檔案 「登出」。(見 附圖)

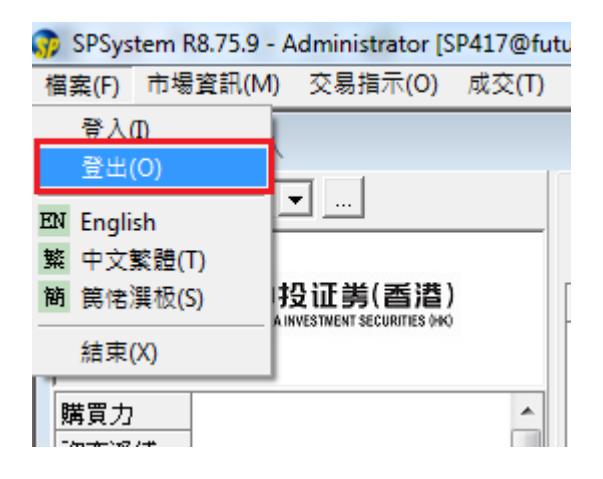

或點系統右上然後信息框會彈出,再點選「Yes」登出。(見 附圖)

|                          | 離開     |
|--------------------------|--------|
| ^                        | 確認離開?  |
| 釋放<br>保證会水平 追收 購買力 基本保証: | Yes No |

### 5. <u>管理登記裝置</u>

客戶可透過電腦版本去管理所有裝置,只需於系統 左上方點檔案「裝置安全管理」。

| 😚 SPSystem R8.75.9 - / | Administrator [S | SP417@fut | turesuat.ch | ninainvesti | ment] (3 |
|------------------------|------------------|-----------|-------------|-------------|----------|
| 檔案(F) 市場資訊(M)          | 交易指示(O)          | 成交(T)     | 戶口(A)       | 工具(L)       | 条統管      |
| 登入(I)                  |                  |           |             |             |          |
| 登出(O)<br>裝置安全管理        | •                |           | 買賣指示        | 持倉          | 成交結為     |
| EN English             | nd               |           | 重要          | π̂.         | 生效       |
| 繁 中文繁體(T)              | μu               |           | 買賣指示        | : 代號        | 名稱       |
| 簡 筒侘潠极(S)              | . /splogo/cicu   | at.php    |             |             |          |
| 指来(A)<br>資產淨值          | 1                | <b>^</b>  |             |             |          |
| 追收金額                   |                  | -         | •           |             |          |
| 代注上日長倉短                | 這 淨倉             |           | 成交 名        | 稱買入量        | ₹<br>活出: |

雙擊想移除裝置。

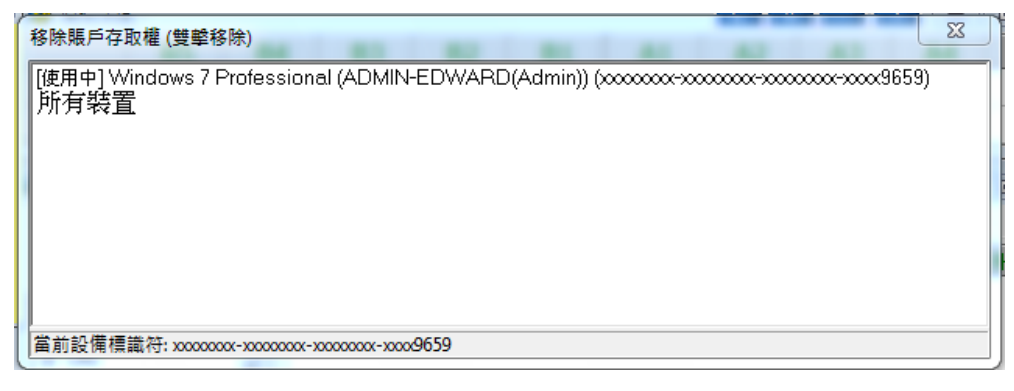

在彈出的信息框,再點選「Yes」。

| 移除賬戶存取權 (雙擊移除)                             | X      |
|--------------------------------------------|--------|
| 移除帳戶的存取權 "目前使用的設備"?<br>除非再次進行認證,被移除的裝置將不能; | 再存取帳戶! |
| Yes                                        | No     |

完成後會看見已移除裝置,系統並會立即登出。

| 移除賬戶存取權 (雙擊移除) | X |
|----------------|---|
|                |   |
|                |   |
|                |   |
|                |   |
|                |   |
|                |   |
|                |   |

#### 6. <u>手機版使用</u>

## 期貨網域: 113.28.187.210 (只適用於期貨)

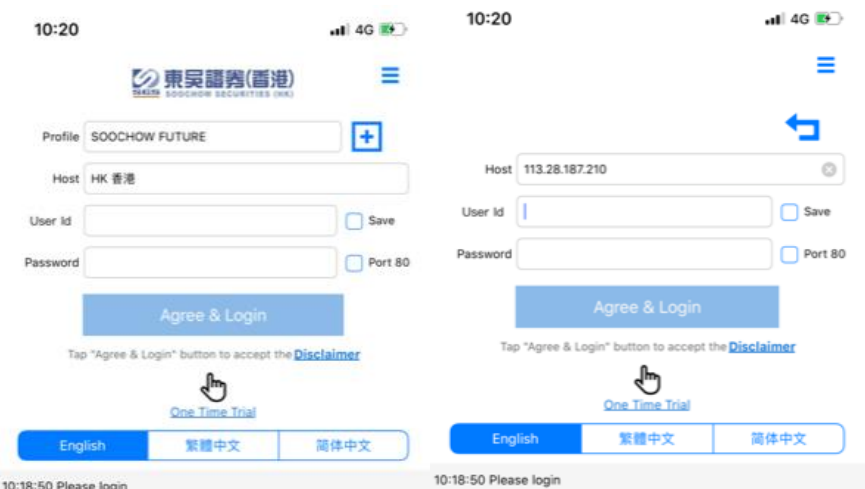

10:18:50 Please login

同意

### 輸入客戶的賬戶及密碼後,彈出免責聲明信息框,再點選「同意」。

| 免責聲明                                                                                                    | Disclaimer                                                                                                    |
|----------------------------------------------------------------------------------------------------|----------------------------------------------------------------------------------------------------|
| 免責歸明                                                                                                    | Disclaimer                                                                                                    |
| 本人在他于交易指示前已要推其內容,這個認其準確構與。本人基礎<br>人员里,负担公司的情形;没是其等的不能是一個一個一個一個一個一個一個一個一個一個一個一個一個一個一個一個一個一個一個                                                                                                    | I have reviewed and confirm the accuracy<br>of my instruction before entering it, and I hereby<br>undertake that my instructions and all information<br>and accurate. I agree to indemity you on demand<br>for any losses, damages, costs expenses or claims<br>which you may suffer arising from your reliance on<br>through or in connection with this service.<br>I instruct you to execute my instructions<br>without a trade placed electronically may be executed<br>before I can cancel it. |
| 風險披露說明                                                                                                    | on an electronic trading system exposes me to                                                                                                    |
| 本人理解剖。前首及初種使時可以出現成後,實際上方會出現波動。而且<br>感効期質及期種提券可能會下於。在某他信約下基整實體得全規構造。<br>實期算及如種證券時前會非種利的自動構成。<br>。<br>實的能力和通常的不為的電影器。的學校設定了有具所完美的分<br>時間的能會超過超於不為的電影器。的學校設定了個用指示,例如1止<br>時一次都會電影子,為不必能夠證例構成。中國情況可能使這些情況不<br>動物的一般。但不是要認定。一般的效果 | raits associated with the system including system<br>be a reliable medium of communication. I<br>understand and agree to bear any and all risks<br>via the internet and carried out through your<br>internet trading system.                                                                                                    |
| 對我的稿戶內任何因此而出現內知之教證實實。因此,後它實實前前無內交<br>过程解對實法的公司關鍵。以公理結果各個別做交況及其實證實,<br>(7) (4) (4) (4) (4) (4) (4) (4) (4) (4) (4                                                                                                    | Risk Disclosure Statement<br>I understand that the price of futures and<br>options can and does fluctuate, and that any<br>individual futures or options may experience<br>downward movement, and may under some<br>more is an and the set of the set of the set of the<br>inherent risk that losses may be incurred rather<br>than profit made as a result of buying and selling<br>futures and options.                                                                                          |

## 然後螢幕上的鍵盤便會彈出(見附圖)。

拒絕

| 🖻 🐼 🖘 🗐 49% 🖨 10:37      |                     |          | 🛱 💓 🕾 all 48% 🗎 10:38          |                                                |                                  |  |
|--------------------------|---------------------|----------|--------------------------------|------------------------------------------------|----------------------------------|--|
| 雙重認證                     |                     |          | Two Factor Authentication      |                                                |                                  |  |
|                          | ß                   |          |                                | ß                                              |                                  |  |
| 新裝置!認證                   | (碼已發送到受信任裝置<br>請輸入: | [(5分鐘有效) | Registered Device a<br>has bee | Iready removed! New<br>en sent to your trustee | Authentication Code<br>d device: |  |
|                          | 重發認證碼               |          | Res                            | end Authentication (                           | Code                             |  |
| 輸入認識                     | 登石馬                 |          | Input Au                       | uthentication Code                             |                                  |  |
| 使用指紋辨識                   |                     |          | Use Fingerprint                |                                                |                                  |  |
| 取消                       | 取消 砂糖酸              |          | Cancel Confirm                 |                                                | Confirm                          |  |
|                          |                     |          |                                |                                                |                                  |  |
| 1                        | 2 авс               | 3 DEF    | 1                              | 2 авс                                          | 3 DEF                            |  |
| 4 сні                    | 5 јкі               | 6 мло    | 4 сні                          | 5 јкі                                          | 6 мло                            |  |
| 7 PQRS                   | 8 тич               | 9 wxyz   | 7 PQRS                         | 8 тич                                          | 9 wxyz                           |  |
| $\langle \times \rangle$ | 0 +                 | Done     | $\langle \times \rangle$       | 0 +                                            | Done                             |  |

Decline

|                                   |            | 🖻 🗭 🗟 🖌                                  | 48% 🗎 10:41 |                                  | ο σ <b>!!</b>      | 🚨 🗭 🕤 all 4    | 8% 🗎 10:39 |
|-----------------------------------|------------|------------------------------------------|-------------|----------------------------------|--------------------|----------------|------------|
| <mark>下單 融京</mark><br>所有指示: (0/0) | 名單 期權大師 亞入 | 戶口: 未登入                                  | >           | Place Watch<br>All Orders: (0/0) | List Options Login | A/C: Not login | >          |
|                                   |            |                                          |             |                                  |                    |                |            |
|                                   |            |                                          |             |                                  |                    |                |            |
|                                   |            |                                          |             |                                  |                    |                |            |
|                                   |            |                                          |             |                                  |                    |                |            |
| 你的持倉(0),                          |            |                                          | 頁數:-/- >    | Your Positions (                 | 0),                | P              | age: -/- > |
|                                   |            |                                          |             |                                  |                    |                |            |
| 輸入產品代號                            | <u></u>    |                                          |             | Input Symbol                     |                    |                |            |
| 間市                                | 景高         | () () () () () () () () () () () () () ( |             | Open                             | High               | Vol.           |            |
| 前收市                               | 最低         | 未平倉                                      |             | P.Cls                            | Low                | 0.1.           |            |
|                                   |            |                                          |             |                                  |                    |                |            |
|                                   |            |                                          |             |                                  |                    |                |            |
| —般                                | ✓ 保持:      | 9週 🥅 無效                                  | T+1         | Normal                           | - Keep<br>Setting  | Inactive       | T+1        |
|                                   | 價格         | + 即日                                     | <b>~</b>    |                                  | Price              | Today          | -          |
|                                   | 數量         | <b>•</b>                                 |             |                                  | Qty                | <b>••</b>      |            |
| 買入                                |            |                                          | 沽出          | BUY                              |                    |                | SELL       |

輸入驗證碼後,並按下(確認),便可進入網上交易。

| 客戶只           | 需於系統       | 5 左上方              | ™ ■            | 然德                     | 後選擇「登出」。(見 附圖) |
|---------------|------------|--------------------|----------------|------------------------|----------------|
|               | ១០ 🔐       | 2 0 %。<br>戶口:未登入   | ai 48% 🖻 10:41 | 選單                     | <b>2 10 </b>   |
|               |            |                    |                | († † †                 | 連線狀況           |
|               |            |                    |                | i≣<br>¶                | 快速報價<br>戶口登入   |
| (94)194 (0).) | 1 1        |                    | 88:4 >         | <b>₽</b> 2<br><b>○</b> | 户口搜索           |
| 和入准品代数        |            |                    |                | <b>ο</b><br>σ          | 観察名單<br>期權大師   |
| 間市<br>制改市     | 8.6<br>811 | <b>新</b> 成交<br>東平會 |                | ▶                      | 更改密碼           |
| -RR           | ·          |                    | D 741          | <b>?</b>               | 用戶使用指南         |
|               | 92.92      | 100 E              | ÷              | $\bigcirc$             | 先貢聲明<br>裝置安全管理 |
| 東入            |            |                    | 3838           | ←                      | 登出             |

## 聯絡我們

| 地址:   | Level 17, Three Pacific Place, 1 Queen's Road East, Hong Kong<br>香港皇后大道東 1 號太古廣場三座 17 樓 |                    |                       |           |  |
|-------|-----------------------------------------------------------------------------------------|--------------------|-----------------------|-----------|--|
| 電話:   | 前台                                                                                      | (852) 3983 0888    |                       |           |  |
|       | 客服熱線                                                                                    | (852) 3983 0808    | 400 1203 166          | (國內免付費號碼) |  |
|       | 股票資訊熱線                                                                                  | (852) 3983 0863    | 400 1209 133          | (国内免付费号码) |  |
|       | 股票交易熱線                                                                                  | (852) 3983 0828    | 400 1203 118          | (國內免付費號碼) |  |
|       | 期貨交易熱線                                                                                  | (852) 3983 0838    |                       |           |  |
| 傳真:   | (852) 3982 3332(公                                                                       | 司)                 | (852) 3983 0855(客戶服務) |           |  |
| 電郵:   | clientservice@dv                                                                        | wzq.com.hk         |                       |           |  |
| 辦公時間: | 星期一至五 早上 09:00 至中午 12:00                                                                |                    |                       |           |  |
|       | 4                                                                                       | 口午 13:00 至下午 17:30 |                       |           |  |
|       | 星期六,日及公眾                                                                                | 民假期休息              |                       |           |  |

最後,多謝閣下閱讀此手冊,並祝投資順利生活愉快!

## 常見問題

#### 1. 什麼是雙重認證?

雙重認證是一種認證方法,採用兩種不同性質的身分認證方式登入帳戶,為閣下的網上交易帳戶帶來額外的保障。

#### 2. 如何根據交易需求選擇雙重認證方式?

| 交易需求 | 雙重驗證執行方式 |
|------|----------|
| 期貨   | 短信或郵件*   |
| 股票期權 | 短信或郵件*   |

#### 3. 可否取消雙重認證服務?

不可以。根據證監會指引規定,為保障投資者利益,所有客戶均須使用雙重認證服務。

#### 4. 同一個網上交易帳戶可否登記多於一個流動裝置以執行雙重驗證?

可以,客戶最多可以登記5部流動裝置。